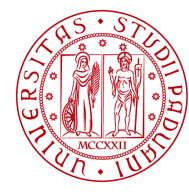

Università degli Studi di Padova

# UNIWEB- GUIDA STUDENTE INSERIMENTO DOMANDA DI LAUREA

In queste pagine vengono illustrate le procedure da seguire per l'inserimento della domanda di conseguimento titolo tramite Uniweb.

Il processo è composto da 2 fasi:

- 1. Inserimento del titolo della tesi e del relatore;
- 2. Inserimento della domanda di conseguimento titolo.

Solo dopo aver ottenuto l'approvazione del titolo della tesi da parte del docente relatore , è possibile procedere con l'inserimento della domanda di conseguimento titolo.

Dato che non deve essere consegnato alla segreteria studenti alcun documento legato all'istanza (con l'eccezione del libretto universitario che viene sempre ritirato), al termine della procedura viene reso disponibile nella propria area personale  $\rightarrow$  "tasse" il mav relativo alla marca da bollo della domanda di conseguimento titolo, che va versato entro le scadenze indicate negli avvisi specifici disponibili al seguente collegamento <u>http://www.unipd.it/domanda-di-laurea-0?target=Studenti</u> alla voce "scadenze e altre informazioni".

All'interno della procedura e' possibile anche segnalare se in seduta di laurea siano presenti delle persone diversamente abili con disabilità motoria, per un eventuale assistenza. La segnalazione si effettua accedendo a un brevissimo questionario non obbligatorio.

Per accedere alla sezione della domanda di laurea, e' necessario effettuare il "login" al sito <u>www.uniweb.unipd.it</u> come illustrato nelle immagini seguenti:

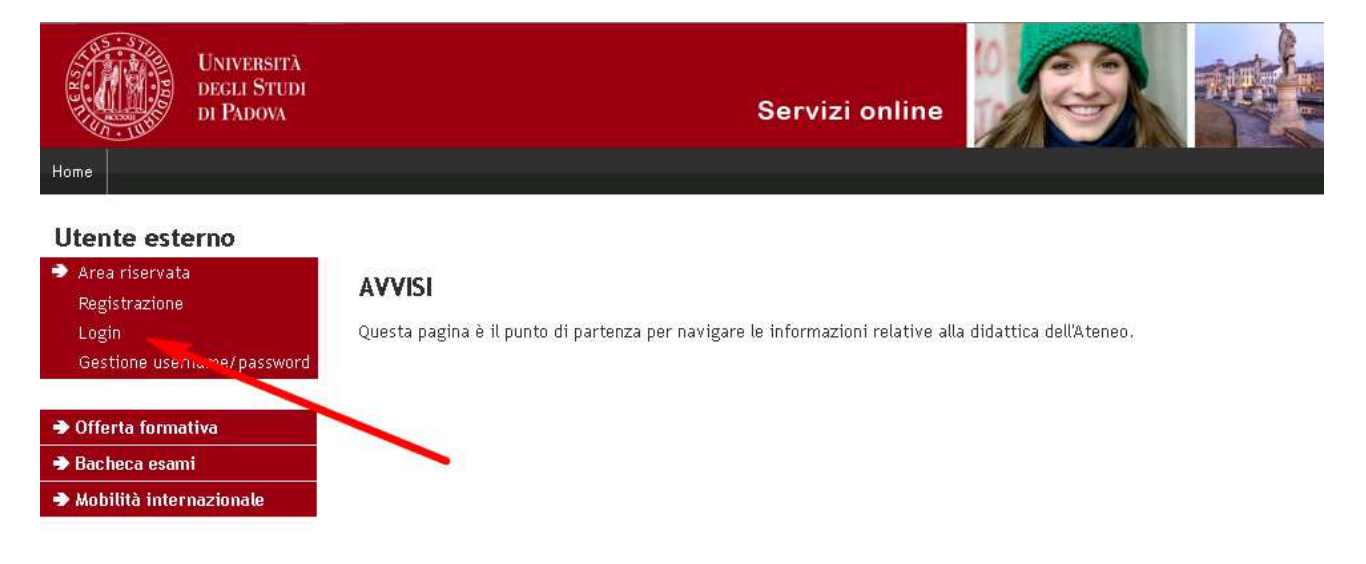

inserire le proprie credenziali selezionando il dominio "@studenti.unipd.it" vedi immagine.

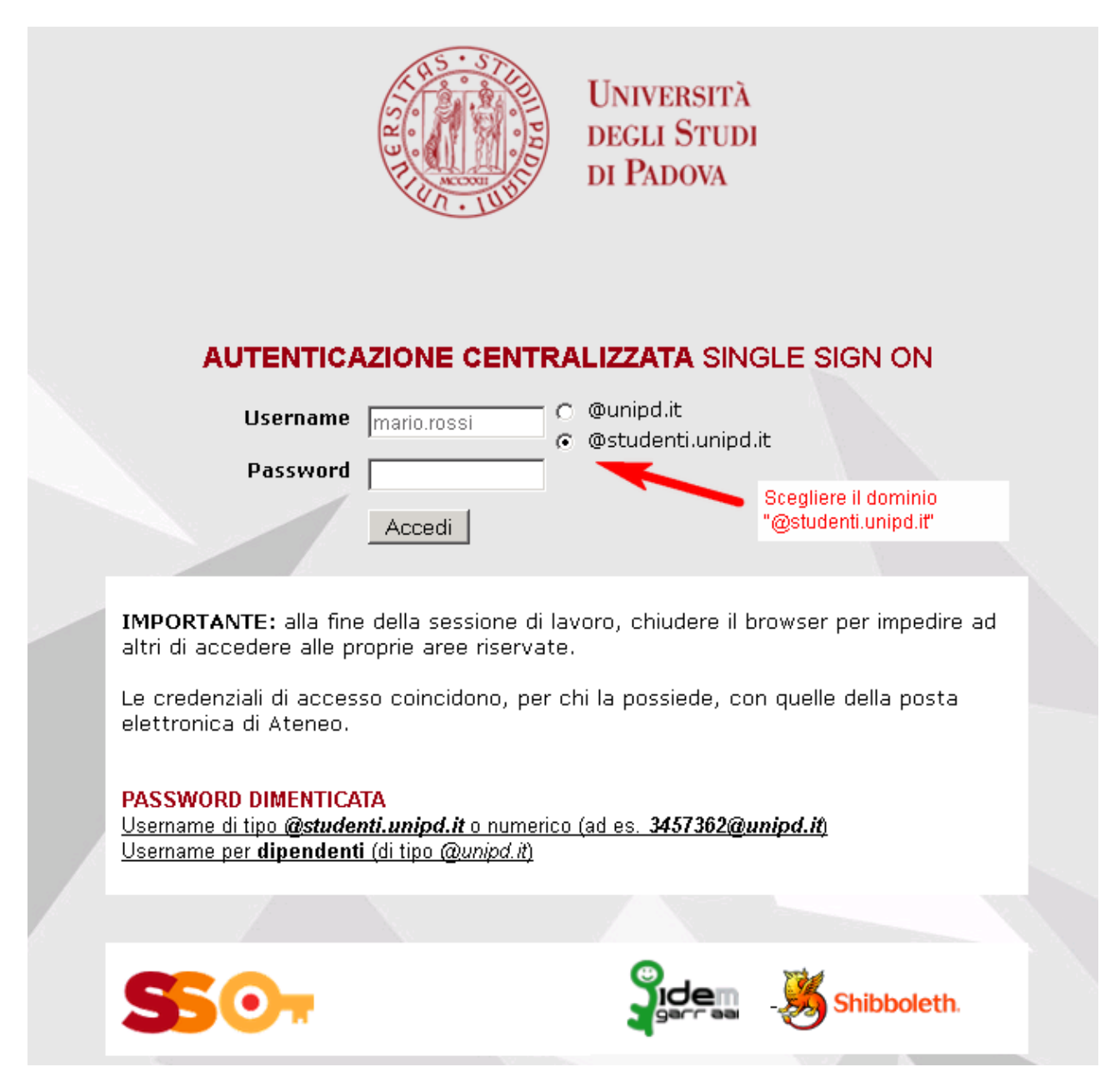

Nella pagina personale di Uniweb, cliccare nel menù a sinistra il collegamento "conseguimento titolo" per accedere alla "bacheca conseguimento titolo".

| UNIVERSITÀ<br>DEGLI STUDI<br>DI PADOVA                                                                 | Servizi                                                                                                    | online                                                                                                    |
|----------------------------------------------------------------------------------------------------|----------------------------------------------------------------------------------------------------|----------------------------------------------------------------------------------------------------|
| Studente                                                                                               | Bacheca conseguimento titolo                                                                                                    |                                                                                                    |
| NOME COGNOME                                                                                           | Selezionare l'operazione da eseguire.<br>ATTENZIONE<br>prima di procedere alla compilazione della domanda di conse<br>consensi forniti alla voce DIDATTICA>DATI PERSONALI , nella<br>Studente | guimento titolo, la preghiamo a verificare la correttezza ed eventualmente aggiornare i recapiti e i<br>pagina recapiti e consensi. |
|                                                                                                    | Matter                                                                                                    |                                                                                                    |
| Area riservata                                                                                         | Cognome                                                                                                    |                                                                                                    |
| Logout<br>Cambia Password                                                                              | Matricola                                                                                                    | MATRICOLA STUDENTE                                                                                                    |
| <ul> <li>Didattica</li> <li>Diritto allo studio e corsi estivi</li> <li>Iscrizione ai Corsi</li> </ul> | Non sono stati presentati né la domanda di conseguimento ti<br>Procedi con il processo di inserimento titolo tesi Registra                                                                    | itolo né il titolo della tesi.<br>Izione ad AlmaLaurea                                                                              |
| ➔ Conseguimento titolo                                                                                 |                                                                                                    |                                                                                                    |
| Conseguimento Titolo<br>Registrazione AlmaLaurea                                                       |                                                                                                    |                                                                                                    |

Dalla Bacheca è possibile accedere al processo dell'inserimento titolo tesi cliccando l'omonimo pulsante.

| UNIVERSITÀ<br>DECLI STUDI<br>DI PADOVA                                                                                                    |                                                                                                    | Servizi online                                                                                                    |
|----------------------------------------------------------------------------------------------------|----------------------------------------------------------------------------------------------------|----------------------------------------------------------------------------------------------------|
| Studente<br>NOME COGNOME                                                                                                    | Bacheca conseguimento til<br>Selezionare l'operazione da eseguire.<br>ATTENZIONE<br>prima di procedere alla compilazione dell<br>consensi forniti alla voce DIDATTICA>DAT<br>Studente | <b>tolo</b><br>la domanda di conseguimento titolo, la preghiamo a verificare la correttezza ed eventualmente aggiornare i recapiti e i<br>TI PERSONALI , nella pagina recapiti e consensi. |
| Area riservata<br>Logout<br>Cambia Password                                                                                                    | Nome<br>Cognome<br>Matricola                                                                                                    | NOME STUDENTE<br>COGNOME STUDENTE<br>MATRICOLA STUDENTE                                                                                                    |
| Didattica     Diritto allo studio e corsi     estivi     Iscrizione ai Corsi     Conseguimento titolo     Conseguimento Titolo     Registrazione AlmaLaurea | Non sono stati presentati né la domanda<br>Procedi con il processo di inserimento t                                                                                                   | di conseguimento titolo né il titolo della tesi.<br>itolo tesi Registrazione ad AlmaLaurea                                                                                                 |

## PROCESSO DI INSERIMENTO TITOLO TESI

| UNIVERSITÀ<br>DEGLI STUDI<br>DI PADOVA                     | Servi                                                       | zi online                                        |      |          |            |                                      |
|------------------------------------------------------------|-------------------------------------------------------------|--------------------------------------------------|------|----------|------------|--------------------------------------|
| Studente                                                   | Tesi di Laurea                                              |                                                  |      |          | Legenda    | : Nascondi dettagi                   |
| NOME COGNOME                                               | Attraverso le pagine seguenti sarà possibile effettuarel'in | serimento della tesi di laurea                   |      |          | sez        | ione in lavorazione o aperta         |
|                                                            | Attività                                                    | Sezione                                          | Info | Stato    | 🔒 Sez      | ione bloccata, si attiverà al        |
|                                                            | A - Inseriemento informazioni della tesi di laurea          |                                                  | 0    |          | cor<br>pre | npletamento delle sezioni<br>cedenti |
| Area riservata                                             |                                                             | Informazioni tesi di laurea                      | 0    |          | Sez        | ope correttamente                    |
| Cambia Password                                            |                                                             | Elenco delle tipologie dei relatori              | 0    | A        | cor        | npletata                             |
| Didattica                                                  | B - Conferma finale di inserimento informazioni tesi        |                                                  | 0    | <b>A</b> |            |                                      |
| <ul> <li>Diritto allo studio e corsi<br/>estivi</li> </ul> |                                                             | Conferma                                         | 0    |          |            |                                      |
| ➔ Iscrizione ai Corsi                                      | Tesi di Laurea                                              |                                                  |      |          |            |                                      |
| ➔ Conseguimento titolo                                     |                                                             |                                                  |      | 1        |            |                                      |
| Conseguimento Titolo<br>Registrazione AlmaLaurea           | CLICCARE<br>L'INSERIM                                       | e qui per procedere con<br>Mento del titolo tesi |      |          |            |                                      |

Dopo aver cliccato il pulsante "tesi di laurea" si ottiene la seguente schermata.

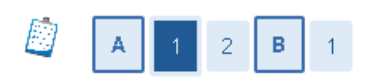

### Deposito titolo tesi

Inserire i dati relativi al titolo della tesi.

| Titolo tesi                    |                                                                                     |
|--------------------------------|-------------------------------------------------------------------------------------|
| Tipo tesi                      | Elaborato scritto 💌                                                                 |
| Titolo tesi*                   |                                                                                     |
| Titolo Tesi in lingua inglese* |                                                                                     |
| Attività didattica             | -                                                                                   |
| Tesi all'estero                |                                                                                     |
| Indietro Avanti                | L'INSERIMENTO DEL TITOLO<br>DEFINITIVO (ANCHE IN LINGUA<br>INGLESE) E' OBBLIGATORIO |

L'inserimento del titolo definitivo della tesi (anche in lingua inglese) è obbligatorio e quindi non è possibile procedere in assenza di essi.

Dopo aver inserito il titolo della tesi è possibile accedere alla scelta del docente relatore associato alla tesi come illustrato nella figura seguente.

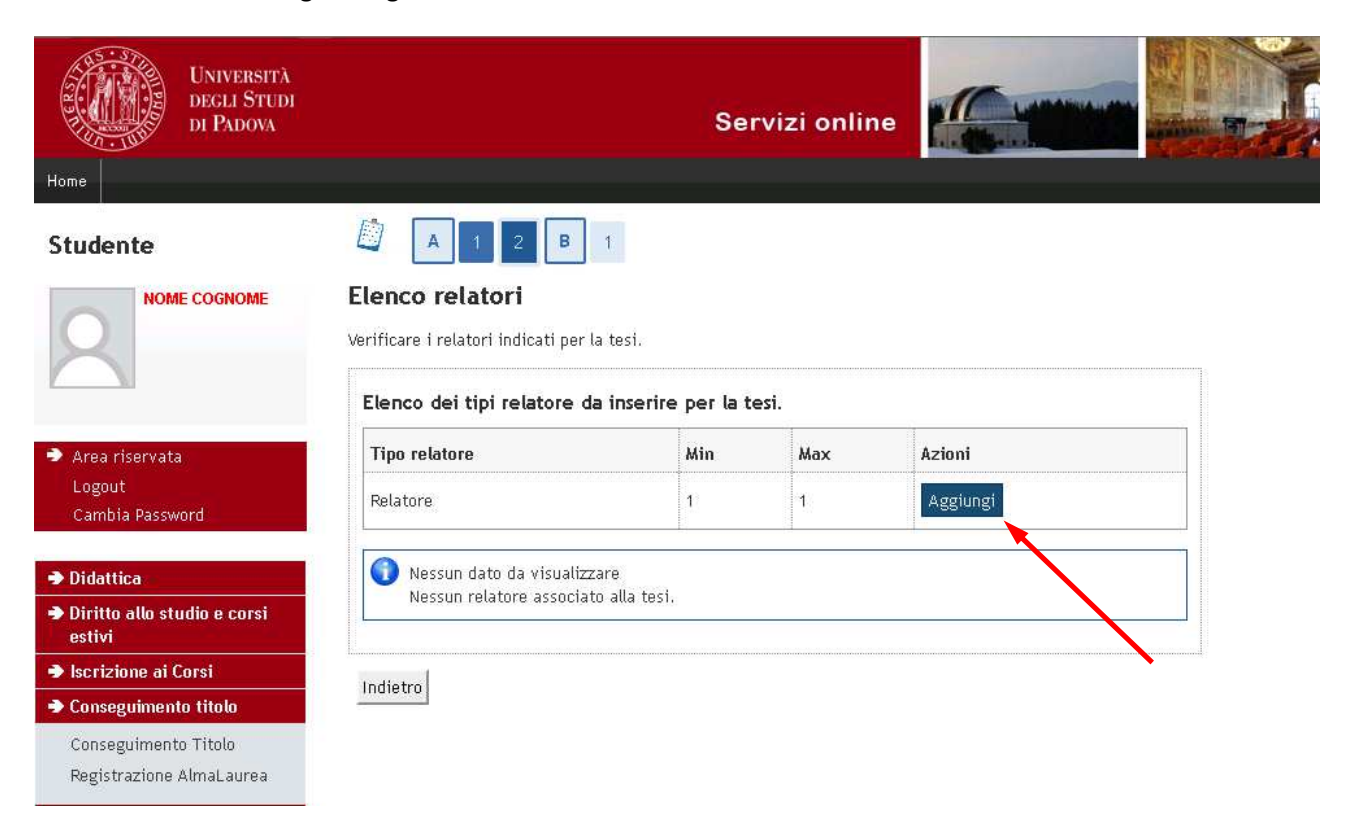

Solo dopo aver inserito il docente relatore è possibile proseguire.

| UNIVERSITÀ<br>DEGLI STUDI<br>DI PADOVA |                                                                | Servizi online |         |  |
|----------------------------------------|----------------------------------------------------------------|----------------|---------|--|
| Studente                               | 🙆 A 1 2 B 1                                                    |                |         |  |
| NOME COGNOME                           | Elenco relatori<br>Verificare i relatori indicati per la tesi. |                |         |  |
| 7                                      | Elenco dei relatori associati alla tesi                        | L.             |         |  |
| Area riservata                         | Relatore                                                       | Tipo relatore  | Azioni  |  |
| Logout<br>Cambia Password              | COGNOME NOME RELATORE                                          | Relatore       | Elimina |  |
| ➔ Didattica                            |                                                                |                |         |  |
| Diritto allo studio e corsi<br>estivi  | Indietro Avanti                                                |                |         |  |
| ➔ Iscrizione ai Corsi                  |                                                                | <b>`</b>       |         |  |
| ➔ Conseguimento titolo                 |                                                                |                |         |  |
| Conseguimento Titolo                   |                                                                |                |         |  |
| Registrazione AlmaLaurea               |                                                                |                |         |  |

Concluso il processo relativo all'inserimento del titolo della tesi e del relatore si accede alla pagina di "Conferma tesi".

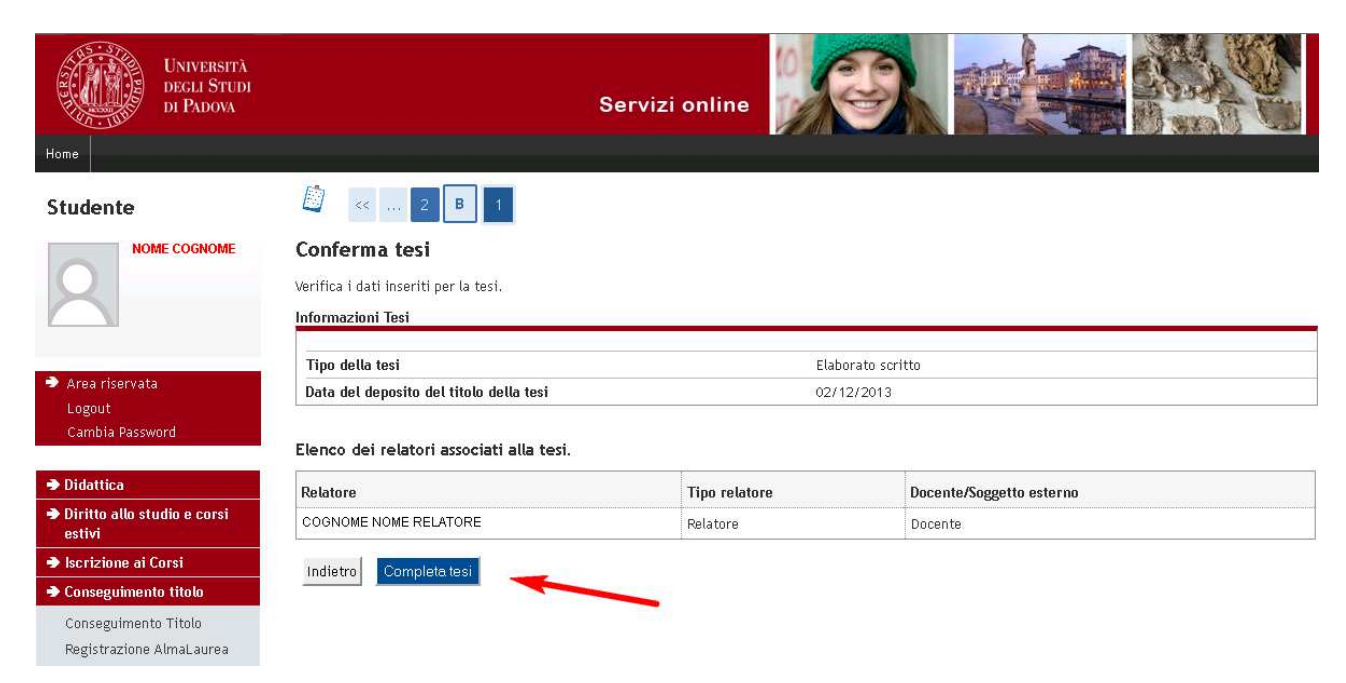

Dopo aver completato la tesi appare la pagina in cui viene riportato quanto inserito finora con la possibilità di modificare eventualmente i dati.

| Università<br>Decli Studi<br>Di Padova |                                                                                                    | Servizi online                                                                                 |                                                         |  |  |  |
|----------------------------------------|----------------------------------------------------------------------------------------------------|------------------------------------------------------------------------------------------------|---------------------------------------------------------|--|--|--|
| Studente                               | Riepilogo tesi                                                                                                    |                                                                                                |                                                         |  |  |  |
| NOME COGNOME                           | Informazioni relative alla tesi presen<br>SE LO STATO DELLA TESI E' "PRESENT<br>POSSIBILE PROCEDERE CON LA DOMP<br>Studente | tata.<br>'ATA" ALLORA OCCORRE ATTENDERE CHE IL DOCENTE RELATOR<br>INDA DI CONSEGUIMENTO TITOLO | E LA APPROVI. SE LO STATO DELLA TESI E' "CONFERMATA" E' |  |  |  |
|                                        | Nome                                                                                                    | NOME STUDENTE                                                                                  |                                                         |  |  |  |
| ➔ Area riservata                       | Cognome                                                                                                    | COGNOME STUD                                                                                   | ENTE                                                    |  |  |  |
| Logout                                 | Matricola MATRICOLA STUDENTE                                                                                                |                                                                                                |                                                         |  |  |  |
| Cambia Password                        | Corso di studio                                                                                                    | CORSO DI STUDIO DELLO STUDENTE                                                                 |                                                         |  |  |  |
| ➔ Didattica                            | Riepilogo tesi                                                                                                    |                                                                                                |                                                         |  |  |  |
| Diritto allo studio e corsi            | Tipo della tesi                                                                                                    | Elaborato scritto                                                                              |                                                         |  |  |  |
| estivi                                 | Titolo della tesi                                                                                                    | TITOLO DEFINITIV                                                                               | /0                                                      |  |  |  |
| Iscrizione ai Corsi                    | Titolo della tesi in inglese                                                                                                | TITOLO DEFINITIV                                                                               | O IN LINGUA INGLESE                                     |  |  |  |
| Conseguimento titolo                   | Stato della tesi                                                                                                    | Presentata                                                                                     |                                                         |  |  |  |
| Conseguimento Titolo                   | Tesi all'estero                                                                                                    | No                                                                                             |                                                         |  |  |  |
| Registrazione AlmaLaurea               | <u>,</u>                                                                                                    |                                                                                                |                                                         |  |  |  |
| Tirocini e stage                       | Elenco dei relatori associati alla                                                                                          | a tesi.                                                                                        |                                                         |  |  |  |
| Domande                                | Polatoro                                                                                                    |                                                                                                | Tipe relatore                                           |  |  |  |
| Gestione tirocini                      | Relative                                                                                                    |                                                                                                | The regime                                              |  |  |  |
| Iniziative                             |                                                                                                    |                                                                                                | Relatore                                                |  |  |  |
|                                        | Torna alla bacheca Modifica Tesi                                                                                            | β                                                                                              |                                                         |  |  |  |
| - AMODITICA INTENTIAZIONALE            | Houndan Charles                                                                                                    | ų.                                                                                             |                                                         |  |  |  |

Il processo di inserimento del titolo tesi è concluso e finché non si riceve l'approvazione del titolo da parte del docente relatore, non è possibile inserire la domanda di conseguimento titolo e non appare in bacheca il pulsante relativo all'inserimento di tale domanda.

| UNIVERSITÀ<br>DEGLI STUDI<br>DI PADOVA                                        |                                                                                                    | Servizi online                                                                                            |                                                              |  |  |  |  |
|-------------------------------------------------------------------------------|----------------------------------------------------------------------------------------------------|----------------------------------------------------------------------------------------------------|--------------------------------------------------------------|--|--|--|--|
| Studente                                                                      | Bacheca conseguimento tito                                                                                                    | lo                                                                                                    |                                                              |  |  |  |  |
| NOME COGNOME                                                                  | Selezionare l'operazione da eseguire.<br>ATTENZIONE<br>prima di procedere alla compilazione della<br>consensi forniti alla voce DIDATTICA>DATI I<br>Studente | lomanda di conseguimento titolo, la preghiamo a verifica<br>PERSONALI , nella pagina recapiti e consensi. | re la correttezza ed eventualmente aggiornare i recapiti e i |  |  |  |  |
| Area ricervata                                                                | Nome                                                                                                    | NOME STUDENTE                                                                                             |                                                              |  |  |  |  |
| Logout                                                                        | Cognome                                                                                                    | COGNOME STUDENTE                                                                                          |                                                              |  |  |  |  |
| Cambia Password                                                               | Matricola                                                                                                    | MATRICOLA STUD                                                                                            | ENTE                                                         |  |  |  |  |
| <ul> <li>Didattica</li> <li>Diritto allo studio e corsi<br/>estivi</li> </ul> | Non è stata presentata la domanda di consi<br>Registrazione ad AlmaLaurea                                                                                    | oguimento titolo.                                                                                         |                                                              |  |  |  |  |
| ➔ Iscrizione ai Corsi                                                         | Riepilogo tesi                                                                                                    |                                                                                                    |                                                              |  |  |  |  |
| ➔ Conseguimento titolo                                                        |                                                                                                    |                                                                                                    |                                                              |  |  |  |  |
| Conseguimento Titolo                                                          | Dettaglio tesi                                                                                                    | Visualizza dettagi                                                                                        | io tesi                                                      |  |  |  |  |
| Registrazione AlmaLaurea                                                      | Tipo della tesi                                                                                                    | Elaborato scritto                                                                                         |                                                              |  |  |  |  |
| A Time in the second                                                          | Titolo tesi                                                                                                    | Titolo tesi TITOLO DEFINITIVO                                                                             |                                                              |  |  |  |  |
| Domande<br>Gestione tirocini                                                  | Elenco dei relatori associati alla tesi                                                                                                    |                                                                                                    |                                                              |  |  |  |  |
| ➔ Iniziative                                                                  | Relatore                                                                                                    |                                                                                                    | Tipo relatore                                                |  |  |  |  |
| ➔ Mobilità internazionale                                                     | COGNOME NOME RELATORE                                                                                                    | OGNOME NOME RELATORE Relatore                                                                             |                                                              |  |  |  |  |
| Bandi di Mobilità                                                             |                                                                                                    |                                                                                                    | 10                                                           |  |  |  |  |

Quando il docente relatore approva il titolo della tesi, viene recapitata allo studente una notifica all'indirizzo e-mail istituzionale (nome.cognome@studenti.unipd.it) e da quell'istante si attiva all'interno della propria bacheca il processo di inserimento della domanda di conseguimento titolo, come illustrato nella figura seguente.

| Università<br>degli Studi<br>di Padova             |                                                                                                    | Servizi online                                                                                                    |  |  |  |
|----------------------------------------------------|----------------------------------------------------------------------------------------------------|----------------------------------------------------------------------------------------------------|--|--|--|
| Home                                               |                                                                                                    |                                                                                                    |  |  |  |
| Studente                                           | Bacheca conseguimento titolo                                                                                                    |                                                                                                    |  |  |  |
| NOME COGNOME                                       | Selezionare l'operazione da eseguire.<br>ATTENZIONE<br>prima di procedere alla compilazione della dom<br>consensi forniti alla voce DIDATTICA>DATI PER: | nda di conseguimento titolo, la preghiamo a verificare la correttezza ed eventualmente aggiornare i recapiti e i<br>NALI , nella pagina recapiti e consensi. |  |  |  |
| YNI                                                | Studente                                                                                                    |                                                                                                    |  |  |  |
| A                                                  | Nome                                                                                                    | NOME STUDENTE                                                                                                    |  |  |  |
| <ul> <li>Area riservata</li> <li>Logout</li> </ul> | Cognome                                                                                                    | COGNOME STUDENTE                                                                                                    |  |  |  |
| Cambia Password                                    | Matricola                                                                                                    | MATRICOLA STUDENTE                                                                                                    |  |  |  |
|                                                    |                                                                                                    |                                                                                                    |  |  |  |
| ➔ Didattica                                        | Non è stata presentata la domanda di consegui                                                                                                    | iento titolo.                                                                                                    |  |  |  |
| Diritto allo studio e corsi<br>estivi              | Procedi con il processo di conseguimento titol                                                                                                    | Registrazione ad AlmaLaurea                                                                                                    |  |  |  |
| Iscrizione ai Corsi                                | Riepilogo tesi                                                                                                    |                                                                                                    |  |  |  |
| ➔ Conseguimento titolo                             |                                                                                                    |                                                                                                    |  |  |  |
| Conseguimento Titolo                               | Dettaglio tesi                                                                                                    | Visualizza dettaglio tesi                                                                                                    |  |  |  |
| Registrazione AlmaLaurea                           | Tipo della tesi                                                                                                    | Elaborato scritto                                                                                                    |  |  |  |
|                                                    | Titolo tesi TITOLO DEFINITIVO                                                                                                    |                                                                                                    |  |  |  |
| Firocini e stage                                   |                                                                                                    |                                                                                                    |  |  |  |
| Domande                                            | Planati dat se lakati sectotati alla kasi                                                                                                    |                                                                                                    |  |  |  |
| Gestione tirocini                                  | Lienco dei relatori associati alla tesi.                                                                                                    |                                                                                                    |  |  |  |
| ➔ Iniziative                                       | Relatore                                                                                                    | Tipo relatore                                                                                                    |  |  |  |
| ➔ Mobilità internazionale                          | COGNOME NOME RELATORE                                                                                                    | Relatore                                                                                                    |  |  |  |
| Dandi di Mahilità                                  | 1                                                                                                    |                                                                                                    |  |  |  |

### PROCESSO DI INSERIMENTO DOMANDA DI CONSEGUIMENTO TITOLO

Il processo inizia con la check-list delle operazioni da effettuare

| DEGLI STUDI<br>DI PADOVA              | Serviz                                                                     | i online                                  |          |        |
|---------------------------------------|----------------------------------------------------------------------------|-------------------------------------------|----------|--------|
| Idente                                | Conseguimento titolo                                                       |                                           |          |        |
| NOME COGNOME                          | Attraverso le pagine seguenti sarà possibile effettuare l'in<br>Check List | serimento della domanda di conseg         | guimento | titolo |
|                                       | Attività                                                                   | Sezione                                   | Info     | Stato  |
|                                       | A - Scelta sessione e appello                                              |                                           | 0        | ٨      |
| rea riservata                         |                                                                            | Informazioni                              | 0        | ٨      |
| Logout<br>Cambia Password             |                                                                            | Scelta sessione e appello                 | 0        | 8      |
| idattica                              |                                                                            | Inserimento di informazioni<br>aggiuntive | 0        | A      |
| Diritto allo studio e corsi<br>estivi |                                                                            | Conferma                                  | 0        | ß      |
| scrizione ai Corsi                    | B - Questionari richiesti prima della conferma                             |                                           | 0        | Ģ      |
| Conseguimento titolo                  |                                                                            | Selezione questionario da                 |          | Δ      |
| ionseguimento Titolo                  |                                                                            | compilare                                 | V        |        |
|                                       | C - Inserimento informazioni della tesi di laurea                          | <b>0</b>                                  | 0        | 8      |
| omande                                |                                                                            | Informazioni tesi di laurea               |          | 8      |
| estione tirocini                      |                                                                            | Informazioni tesi di laurea               | 0        | A      |
| niziative                             | D - In questa pagina è possibile effettuare l'upload di<br>documenti       |                                           | 0        | A      |
| Aobilită Internazionale               |                                                                            | Riepilogo allegati                        | 0        | A      |
|                                       | E - Conferma finale di inserimento informazioni                            |                                           | 6        | A      |
| alutazione di fine anno               | domanda e tesi                                                             |                                           | ×        | 0      |
|                                       |                                                                            | Conferma                                  | <b>U</b> |        |

Nella schermata successiva si procede con la selezione dell'appello disponibile per il conseguimento titolo (verificare le scadenze al seguente collegamento <u>http://www.unipd.it/domanda-di-laurea-</u> <u>0?target=Studenti</u> ).

| UNIVERSITÀ<br>DEGLI STUDI<br>DI PADOVA           |                                                                               | Servizi                                          | online               | E               |            |  |
|--------------------------------------------------|-------------------------------------------------------------------------------|--------------------------------------------------|----------------------|-----------------|------------|--|
| ome                                              |                                                                               |                                                  |                      |                 |            |  |
| tudente                                          | 🖾 🔺 1 2 3 4                                                                   | >>                                               |                      |                 |            |  |
|                                                  | Scelta sessione e appel<br>Scegliere la sessione e l'appello in c<br>Studente | <b>lo di laurea</b><br>ui si desidera conseguire | il titolo di laurea. | j               |            |  |
|                                                  | Nome                                                                          | NO                                               | ME                   |                 |            |  |
| Area riservata                                   | Cognome                                                                       | CO                                               | GNOME                |                 |            |  |
| Logout<br>Cambia Dassword                        | Matricola                                                                     | MATRICOLA                                        |                      |                 |            |  |
| Samparrassnora                                   | Corso di studio                                                               | CO                                               | RSO DI STUDIO DE     | LLO STUDENTE    |            |  |
| Didattica                                        |                                                                               |                                                  |                      |                 |            |  |
| Diritto allo studio e corsi<br>estivi            | Appelli*                                                                      | rdinario della sessione n                        | rimo periodo dal 0   | 1/10/2013 al 31 | /01/2014   |  |
| Iscrizione ai Corsi                              |                                                                               |                                                  |                      |                 |            |  |
| Conseguimento titolo                             | Appello                                                                       | Anno accademico                                  | Sessione             | Data            | Dettaglio  |  |
| Conseguimento Titolo<br>Registrazione AlmaLaurea | Indietro Avanti                                                               | 2013/2014                                        | primo periodo        | 23/01/2014      | Visualizza |  |
| Tirocini e stage                                 |                                                                               |                                                  |                      |                 |            |  |
| Domande                                          |                                                                               |                                                  |                      |                 |            |  |

Dopo aver selezionato l'appello di laurea, viene richiesta l'autorizzazione alla consultazione della propria tesi nelle biblioteche. Se non si desidera dare l'autorizzazione è sufficiente eliminare la selezione predefinita nel riquadro evidenziato nella figura seguente.

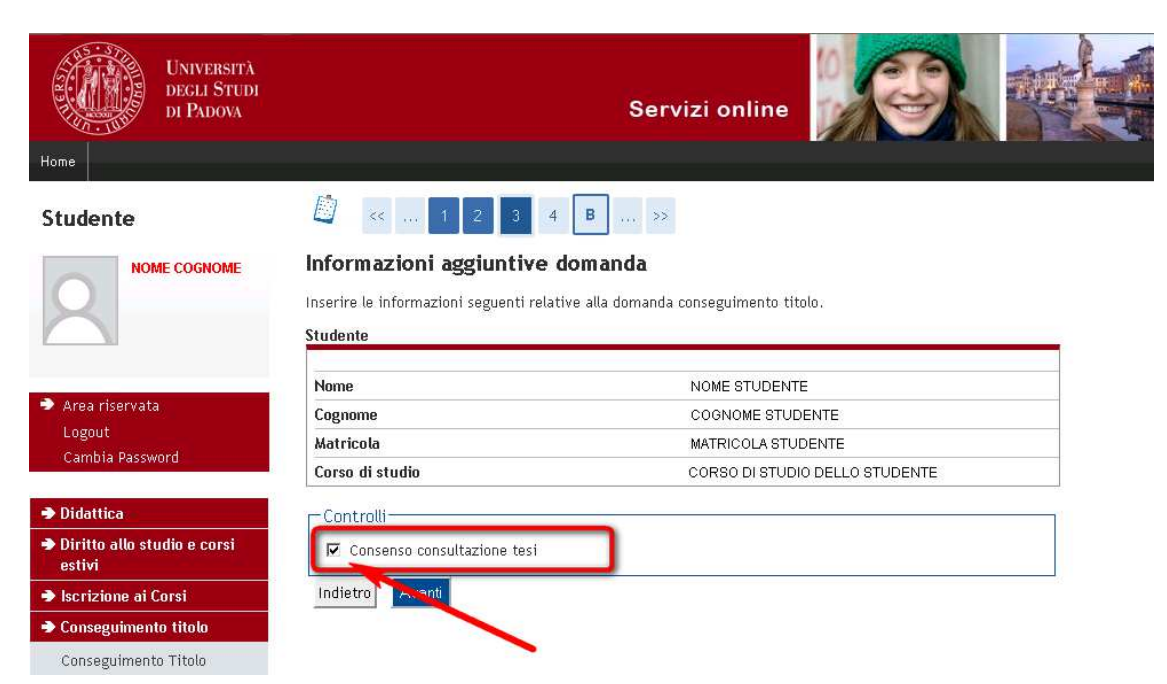

Quindi si giunge alla pagina di segnalazione di eventuali accompagnatori con disabilità motorie alla seduta di laurea. Tale sezione non è obbligatoria.

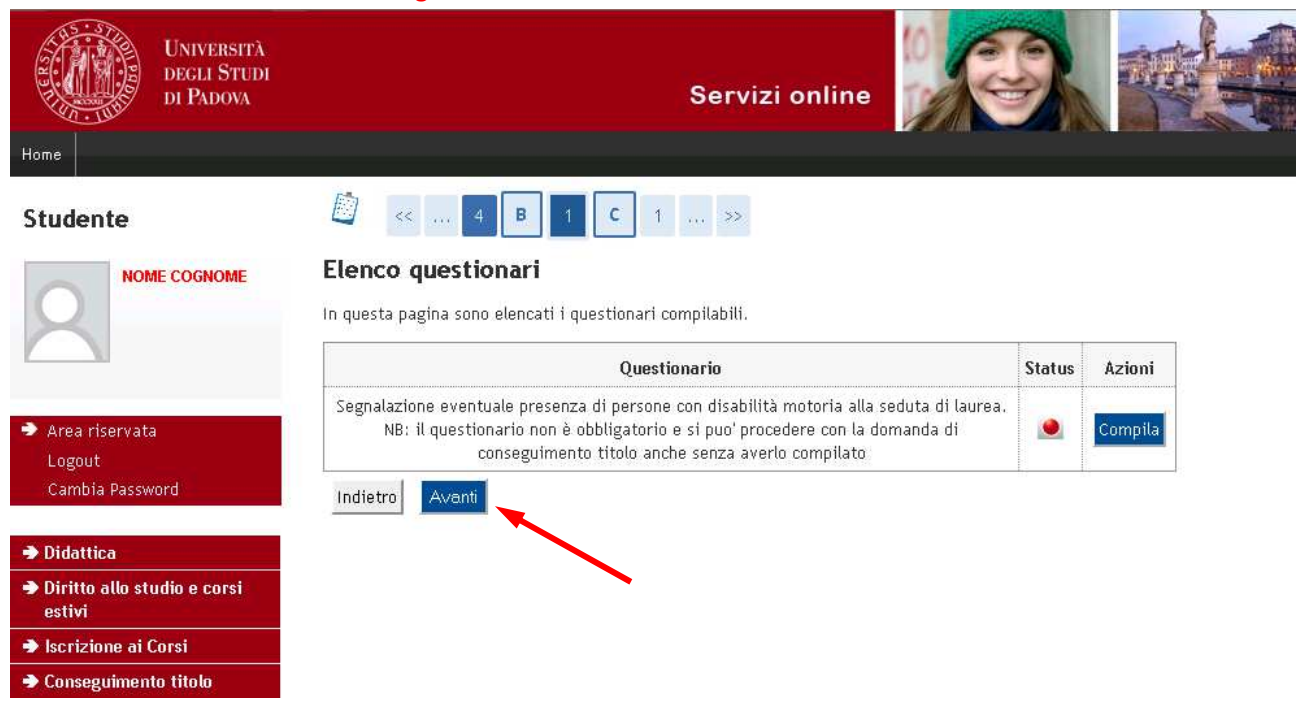

Nelle pagine successive viene richiesto l'inserimento della ricevuta di compilazione del questionario Almalaurea.

| Università<br>decli Studi<br>di Padova           |                                                         |                               |                              | (              | Serviz   | i onlir    | ne 🔀        |           |  |
|--------------------------------------------------|---------------------------------------------------------|-------------------------------|------------------------------|----------------|----------|------------|-------------|-----------|--|
| Studente                                         | 🙆 <<                                                    | 2 D                           | 1 E                          | 1              |          |            |             |           |  |
| NOME COGNOME                                     | Allegati conse<br>Caricamento di docu<br>Lista allegati | eguimer<br>umenti utili<br>N. | nto tito<br>alla domar<br>N. | olo<br>nda con | seguimen | to titolo. |             |           |  |
| Logout                                           | allegato                                                | Allegati<br>Min               | Allegati<br>Max              | Stato          | Allegati | Titolo     | Descrizione | Azioni    |  |
| Cambia Password                                  | Riepilogo<br>questionario<br>Almalaurea                 | 1                             | 1                            | 0              | 0        |            |             | Inserisci |  |
| Diritto allo studio e corsi estivi               |                                                         |                               | 1                            |                | 1        | 1          |             |           |  |
| Iscrizione ai Corsi                              | Indietro Avant                                          |                               |                              |                |          |            |             |           |  |
| Conseguimento titolo                             |                                                         |                               |                              |                |          |            |             |           |  |
| Conseguimento Titolo<br>Registrazione AlmaLaurea |                                                         |                               |                              |                |          |            |             |           |  |

E' sufficiente allegare la pagina che viene prodotta dal sito di Almalaurea al termine della compilazione, e tale operazione è obbligatoria.

Cliccando sul pulsante "inserisci" si accede alla pagina di inserimento allegato

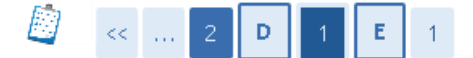

### Allegati conseguimento titolo

Indicare i dati del documento allegato.

| - Dettaglio documento |                                  |                                   |
|-----------------------|----------------------------------|-----------------------------------|
| Titolo:*              | ALMALAUREA                       |                                   |
| Descrizione:*         | Riepilogo Almalaurea             |                                   |
|                       |                                  |                                   |
|                       |                                  |                                   |
| Allegato:*            | Sfoglia Nessun file selezionato. | .::                               |
| Indietro Avanti       |                                  | CLICCARE QUI PER ALLEGARE IL FILE |

Dopo aver allegato la ricevuta di avvenuta compilazione del questionario Almalaurea, si accede alla pagina di conferma finale della domanda di conseguimento titolo.

Solo a questo punto la domanda è da ritenersi inserita definitivamente.

ATTENZIONE: alla conferma della domanda verrà generato il Mav relativo alla marca da bollo associata all'istanza, che va versato entro le scadenze indicate al seguente collegamento <u>http://www.unipd.it/domanda-di-laurea-0?target=Studenti</u> alla voce "scadenze e altre informazioni".

#### Conferma conseguimento titolo

Verifica i dati inseriti per il conseguimento titolo.

| Nome            | NOME STUDENTE                  |  |
|-----------------|--------------------------------|--|
| Cognome         | COGNOME STUDENTE               |  |
| Matricola       | MATRICOLA STUDENTE             |  |
| Corso di studio | CORSO DI STUDIO DELLO STUDENTE |  |

| Anno accademico        | 2013/2014                     |  |  |
|------------------------|-------------------------------|--|--|
| Sessione di laurea     | primo periodo                 |  |  |
| Data appello di laurea | 23/01/2014                    |  |  |
| Appello di laurea      | secondo appello straordinario |  |  |
| Dettaglio appello      | Vai al dettaglio appello      |  |  |
| Informazioni Tesi      |                               |  |  |

| Tipo della tesi              | Elaborato scritto                                       |  |
|------------------------------|---------------------------------------------------------|--|
| Titolo della tesi            | TITOLO DEFINITIVO                                       |  |
| Titolo della tesi in inglese | TITOLO DEFINITIVO IN LINGUA INGLESE                     |  |
| Banca dati AlmaLaurea        | Autorizza la pubblicazione del curriculum in Almalaurea |  |

Elenco dei relatori associati alla tesi.

| Relatore                                       |                | Tipo relatore                                                                                                    |
|------------------------------------------------|----------------|----------------------------------------------------------------------------------------------------|
| COGNOME NOME RELATORE                          |                | Relatore                                                                                                    |
| Indietro Completa domanda conseguimento titolo | CL<br>AL<br>NE | ICCANDO SU "COMPLETA" VIENE GENERATO IL MAV RELATIVO<br>L'IMPOSTA DI BOLLO. IL MAV E' DISPONIBILE PER LA STAMPA<br>LLA SEZIONE "TASSE" |

La stampa del mav relativo all'imposta di bollo è disponibile nella sezione "diritto allo studio"  $\rightarrow$  "tasse" del menù a sinistra, sempre all'interno della pagina uniweb personale.

La domanda di conseguimento titolo è completata.

La consegna del libretto cartaceo va sempre effettuata entro le scadenze indicate al seguente collegamento <u>http://www.unipd.it/domanda-di-laurea-0?target=Studenti</u> .